## Chercher des références d'articles de presse avec GENERALIS

### Contenu :

Base de données bibliographiques d'articles de la **presse généraliste française**. Les résumés de plus de 300 000 références d'articles présents dans cette base de données sont issus de l'analyse de 200 de titres de la presse française, sur tous les domaines de la connaissance .

### Modes de connexion :

A partir de la page recherche documentaire du site du SCD ou de votre accés ENT si vous interrogez cette base à distance.

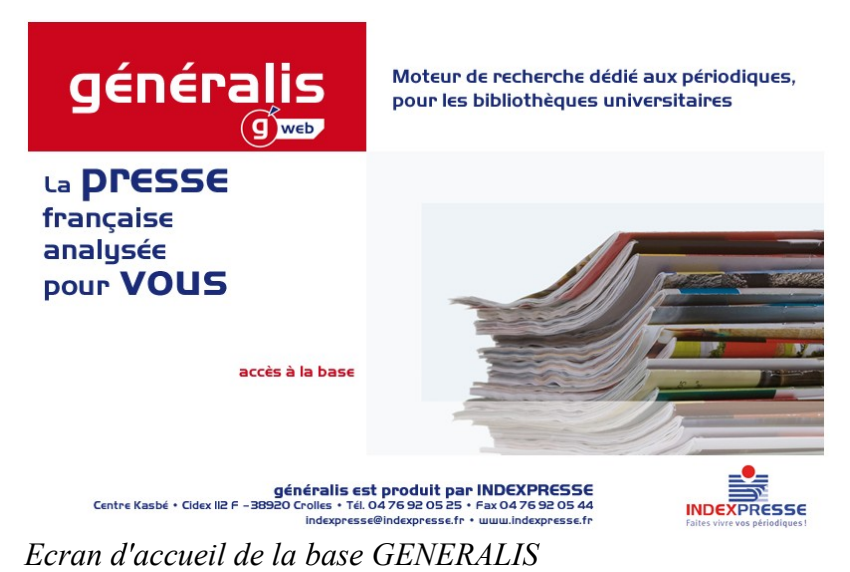

# La recherche rapide :

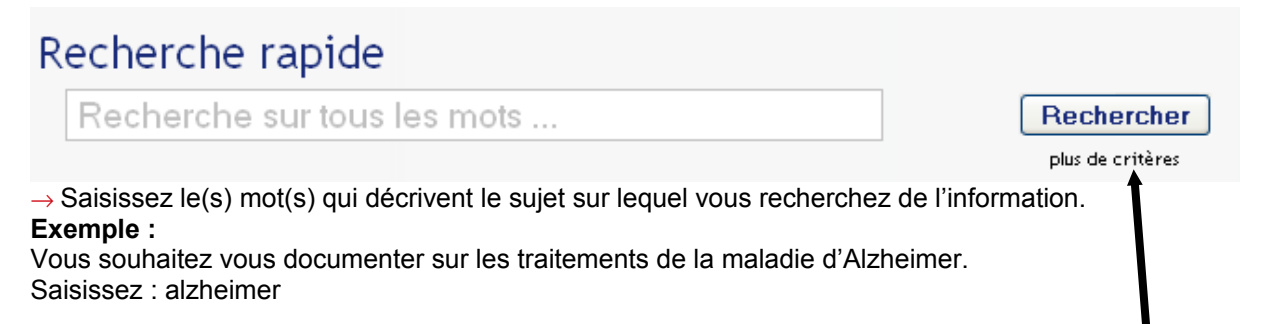

La recherche avancée, pour disposer de critères de recherche plus précis, cliquez sur « plus de critères »

| Recherche     | a∨ancée                                                                       |                        |
|---------------|-------------------------------------------------------------------------------|------------------------|
| Titre         | Mots du titre de l'article                                                    | ]                      |
| Sujet         | Sujet de votre recherche                                                      | Voir liste des sujets  |
| Re∨ue         | Nom de la revue                                                               | Voir liste des revues  |
| Auteur        | Auteur de l'article                                                           | Voir liste des auteurs |
| Date          | Année de la publication 💌                                                     |                        |
| Limiter la re | echerche                                                                      |                        |
|               | Recherche de critique                                                         |                        |
|               | Exclure les critiques     Imiter la recherche aux revues de mon établissement | Rechercher             |

# La recherche par sujet :

Pour interroger sur les sujets qui décrivent précisément le contenu des articles (indexation). Ainsi, la recherche est plus précise, par exemple sur un aspect particulier de votre sujet. De plus, cette façon de faire vous évite les erreurs liées à la saisie (faute d'orthographe, faute de frappe ...).

| Sujet Sujet de votre recherche | Voir liste des sujets |
|--------------------------------|-----------------------|
|                                |                       |

Cliquez ici pour ouvrir la liste des sujets

→ Sélectionnez le sujet qui correspond précisément à votre recherche et cliquez sur «coller »

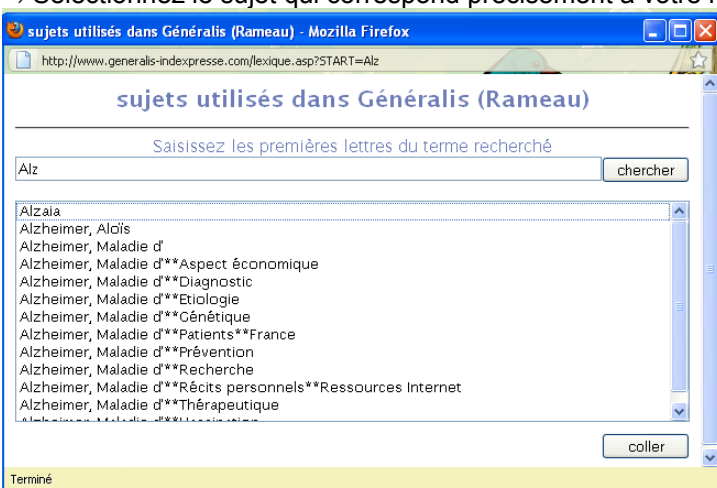

Affichage des résultats pour la recherche

| <ul> <li>▲ Afficher le détail des références sélectionnées</li> <li>▲ Jouter la sélection dans mon panier</li> <li>▲ Jouter la sélection dans mon panier</li> <li>▲ Enregistrer la sélection</li> <li>▲ 1-2-3-4-5-6 ≫</li> <li>Résultats</li> <li>Limiter la recherche aux revues de mon établissement</li> <li>Tout sélectionner</li> <li>▲ Alzheimer : Aider les aidants<br/>L'Express - 15 septembre 2010 - n*3089 - p.94<br/>Les malades ne peuvent souvent compter que sur leurs proches pour affronter le quotidien. Mais comment [+]</li> <li>La Maladie d'Alzheimer : un mythe ?<br/>Les Grands dossiers des sciences humaines - 01 juin 2010 - n*19 - pp.10-11<br/>Fait partie d'un dossier de 6 articles intitulé "Le vieillissement pathologique" (+)</li> <li>Prendre Alzheimer de vitesse<br/>Cerveau et psyche - 01 mas 2010 - n*38 - pp.58-63</li> <li>Les pouvelles techniques de diamostic devraient permettre de mieux comprendre las cerve® de la maladie. (+)</li> </ul> | 77 résultats pour votre recherche : Alzheime                                                                                             | r, Maladie d'                                |                               |                                                |
|----------------------------------------------------------------------------------------------------|----------------------------------------------------------------------------------------------------|----------------------------------------------|-------------------------------|------------------------------------------------|
| <ul> <li>Ajouter la sélection dans mon panier</li> <li>Enregistrer la sélection</li> <li>1-2-3-4-5-6 &gt;&gt;</li> <li>ésultats         <ul> <li>initer la recherche aux revues de mon établissement</li> <li>Tout sélectionner</li> </ul> </li> <li>Alzheimer : Aider les aidants         <ul> <li>L'Express - 15 septembre 2010 - n*3089 - p.94</li> <li>Les malades ne peuvent souvent compter que sur leurs proches pour affronter le quotidien. Mais comment             <ul> <li>La Maladie d'Alzheimer : un mythe ?</li> <li>Les Grands dossiers des sciences humaines - 01 juin 2010 - n*19 - pp.10-11</li> <li>Fait partie d'un dossier de 6 articles intitulé "Le vieillissement pathologique"</li></ul></li></ul></li></ul>                                                                                                    | 🔍 Afficher le détail des références sélectionnées                                                                                        | lmprimer la sélection 🌮                      |                               |                                                |
| Résultats         Limiter la recherche aux revues de mon établissement         Tout sélectionner         Alzheimer : Aider les aidants         L'Express - 15 septembre 2010 - n°3089 - p.94         Les malades ne peuvent souvent compter que sur leurs proches pour affronter le quotidien. Mais comment [+]         La Maladie d'Alzheimer : un mythe ?         Les Grands dossiers des sciences humaines - 01 juin 2010 - n°19 - pp.10-11         Fait partie d'un dossier de 6 articles intitulé "Le vieillissement pathologique" [+]         Prendre Alzheimer de vitesse         Cerveau et psycho - 01 mars 2010 - n°38 - pp.58-63         Les pouvelles techniques de diagnostic devraient permettre de mieux comprendre les entres de la maladie                                                                                                    | 📩 Ajouter la sélection dans mon panier                                                                                                   | 💁 Enregistrer la sélection                   | ≪ <mark>1</mark> -2-3-4-5-6 ≫ |                                                |
| <ul> <li>La Maladie d'Alzheimer : un mythe ?</li> <li>Les Grands dossiers des sciences humaines - 01 juin 2010 - n*19 - pp.10-11<br/>Fait partie d'un dossier de 6 articles intitulé "Le vieillissement pathologique"</li> <li>Prendre Alzheimer de vitesse<br/>Cerveau et psycho - 01 mars 2010 - n*38 - pp.58-63<br/>Les onuvelles techniques de diargenstic devraient permettre de mieux comprendre les centres de la maladie</li> </ul>                                                                                                    | lésultats                                                                                                    |                                              |                               |                                                |
| <ul> <li>Tout sélectionner</li> <li>Alzheimer : Aider les aidants         <ul> <li>L'Express - 15 septembre 2010 - n°3089 - p.94             Les malades ne peuvent souvent compter que sur leurs proches pour affronter le quotidien. Mais comment [+]</li>             La Maladie d'Alzheimer : un mythe ?             Les Grands dossiers des sciences humaines - 01 juin 2010 - n°19 - pp.10-11             Fait partie d'un dossier de 6 articles intitulé "Le vieillissement pathologique" [+]</ul></li> </ul> <li>Prendre Alzheimer de vitesse         <ul> <li>Cerveau et psycho - 01 mars 2010 - n°38 - pp.58-63             Les pouvelles techniques de diagnostic devraient permettre de mieux comprendre les cerves de la maladie [+]</li> </ul></li>                                                                                                    | imiter la recherche aux revues de mon établissement                                                                                      |                                              |                               |                                                |
| <ul> <li>Alzheimer : Aider les aidants         L'Express - 15 septembre 2010 - n*3089 - p.94         Les malades ne peuvent souvent compter que sur leurs proches pour affronter le quotidien. Mais comment [+]     </li> <li>La Maladie d'Alzheimer : un mythe ?         Les Grands dossiers des sciences humaines - 01 juin 2010 - n*19 - pp.10-11         Fait partie d'un dossier de 6 articles intitulé "Le vieillissement pathologique" [+]         Prendre Alzheimer de vitesse             Cerveau et psycho - 01 mars 2010 - n*38 - pp.58-63             Les provelles techniques de diagnostic devariant permettre de mieux comprendre les cerves de la maladie [+]         Cliquez ici ou sur le titre pour visualiser la notice complète de l'article.     </li> </ul>                                                                                                    | 🗌 Tout sélectionner                                                                                                    |                                              |                               |                                                |
| <ul> <li>La Maladie d'Alzheimer : un mythe ?         Les Grands dossiers des sciences humaines - 01 juin 2010 - n°19 - pp.10-11         Fait partie d'un dossier de 6 articles intitulé "Le vieillissement pathologique"         Prendre Alzheimer de vitesse         Cerveau et psycho - 01 mars 2010 - n°38 - pp.58-63         Les Douvelles techniques de diagnostic devraient permettre de mieux comprendre les cerves de la maladie         (+)         Cliquez ici ou sur le titre pour visualiser la notice complète de l'article.     </li> </ul>                                                                                                    | □ Alzheimer : Aider les aidants<br>L'Express - 15 septembre 2010 - n°3089 - p.94<br>Les malades ne peuvent souvent compter que sur leurs | proches pour affronter le quotidien. A       | Aais comment [+]              |                                                |
| Les Grands dossiers des sciences humaines - 01 juin 2010 - n°19 - pp.10-11<br>Fait partie d'un dossier de 6 articles intitulé "Le vieillissement pathologique" [+]<br>Prendre Alzheimer de vitesse<br>Cerveau et psycho - 01 mars 2010 - n°38 - pp.58-63<br>Les pouvelles techniques de diagnostic devraient permettre de mieux comprendre les cerves de la maladie [+]                                                                                                    | 🗆 La Maladie d'Alzheimer : un mythe ?                                                                                                    |                                              |                               |                                                |
| Fait partie d'un dossier de 6 articles intitulé "Le vieillissement pathologique"       [+]       Cliquez ici ou sur le titre pour visualiser la notice complète de l'article.         Prendre Alzheimer de vitesse       Cerveau et psycho - 01 mars 2010 - n°38 - pp.58-63       [+]         Les pouvelles techniques de diagnostic devraient permettre de mieux comprendre les cerves de la maladie       [+]                                                                                                    | Les Grands dossiers des sciences humaines - 01 juin                                                                                      | 2010 - n°19 - pp.10-11                       |                               |                                                |
| Prendre Alzheimer de vitesse Cerveau et psycho - 01 mars 2010 - n*38 - pp.58-63 Les pouvelles techniques de diagnostic devraient permettre de mieux comprendre les ceruses de la maladie (a)                                                                                                    | Fait partie d'un dossier de 6 articles intitulé "Le vieillis                                                                             | sement pathologique"                         | [+]                           | Cliquez ici ou sur le titre pour               |
| Les nouvelles techniques de diagnostic devraient nermettre de mieux comprendre le <del>s eauses</del> de la maladie [+]                                                                                                    | Prendre Alzheimer de vitesse<br>Cerveau et psycho - 01 mars 2010 - n*38 - pp.58-63                                                       |                                              |                               | visualiser la notice complète de<br>l'article. |
|                                                                                                    | Cerveau et psycho - 01 mars 2010 - n°38 - pp.58-63<br>Les nouvelles techniques de diagnostic devraient perm                              | ettre de mieux compre <u>ndre les causes</u> | de la maladie [+]             |                                                |

### Comment lire le texte de l'article :

Les bases bibliographiques indiquent des références sans préciser dans quelles bibliothèques on peut les trouver, vous devez donc :

- Prendre en note le titre du périodique, le volume, le numéro, l'année, les numéros de pages;
- Vérifier dans le catalogue <u>Archipel</u> si la Bibliothèque possède un abonnement à ce titre de périodique. OU
- Vérifier dans la liste des «<u>revues en ligne A to Z</u>» si vous pouvez avoir accès à la revue en version électronique et donc consulter l'article en version numérique.